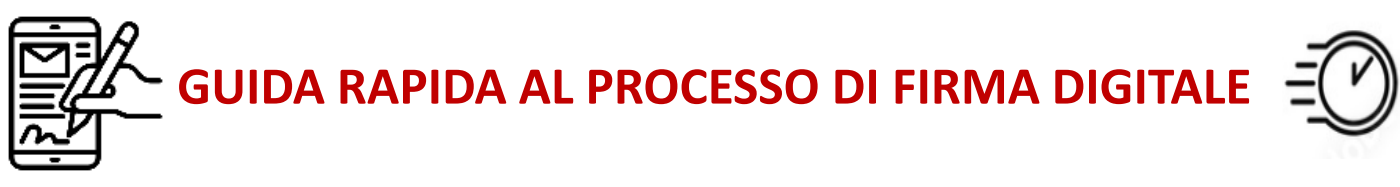

## FIRMA DELLA DOCUMENTAZIONE CONTRATTUALE IN DIGITALE, PIU' SEMPLICE, VELOCE E SENZA ALCUN SPRECO DI CARTA

| CAPITAL <b>CAPITAL CAPITAL CAPITAL</b>                                                                                                    | <ul> <li>Ogni firmatario del contrat<br/>email con il link per accede<br/>di firma elettronica della d<br/>contrattuale di competenz</li> <li>Cliccando sul pulsante «Ve<br/>accede alla documentazion<br/>visionare/firmare sulla pia<br/>DocuSign.</li> </ul> |
|----------------------------------------------------------------------------------------------------|----------------------------------------------------------------------------------------------------|
| Richieste di protezione provenienti dal mittente     Orreply ESignatur     Chel INDUSTRIAL     Muterritazione SMS     Per accedere a questo document     1. Scegi un numero di telorio     Sussensi al code di accesso     Sussensi al code di accesso     Sussensi al code prevente refSMS incrude e premi su Conferma codice.     Sussensi al code di accesso                                                                                                    | Per visualizzare la documen<br>sarà necessario accedere a<br>codice OTP (inviato via sms<br>riportato nell'apposito cam                                                                                                    |
| Nome firmatario dell'autenticazioni       Se non rocei un SMS, seleziona "Annulta", verifica il numero di telefono e prova ad invare di nuovo ISMS         Per eseguire l'autenticazione, scettore e al sono di seleziona ad invare di nuovo ISMS       MNULLA         MAMA SMS       ANNULLA         Se al momento non puoi accedere al tuo cellulare, seleziona "Annulta" e riprova quando hai la possibilità di accedervi.                                                                                                    | Una volta inserito il codice<br><b>«Conferma codice»</b> , si acce<br>documentazione da firmar                                                                                                    |
|                                                                                                    | <ul> <li>NB: Ogni volta che il firmatario dov<br/>piattaforma dovrà utilizzare il codic</li> <li>Cliccando sul pulsante<br/>«Scegli e firma» sarà possita<br/>alla firma dei documenti</li> </ul>                                                               |
| Conferma la tua identità x anti-<br>tariante a resto.<br>La la fun en accuare de<br>la norme d calaver e l'indicate de<br>l'antime d calaver e l'indicate de<br>l'antime d calaver e l'antime d<br>l'antime d calaver e l'antime d<br>l'antime d calaver e | <ul> <li>Dopo aver firmato l'ultimo di disponibile, verrà richiesta co del firmatario (tramite codice Una volta terminato il proces documenti, sarà possibile sca dal portale la documentazion</li> </ul>                                                       |
|                                                                                                    | -signature                                                                                                    |

tto riceverà una ere alla procedura ocumentazione a.

edi documenti» si ne da ittaforma digitale

ntazione da firmare DocuSign tramite un s) che dovrà essere про.

OTP, selezionando ede alla e.

vrà accedere alla e OTP

pile procedere

ocumento onferma dell'identità e inviato via sms)

sso di firma dei aricare direttamente ne appena firmata.

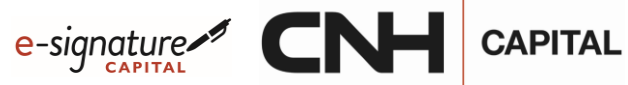